Complemento de Comercio Exterior 2.0 - PremiumOne

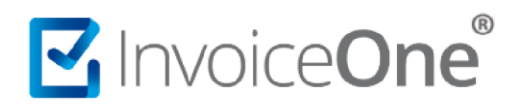

### **Comercio Exterior 2.0**

### Tabla de contenido

| roducción                       | 2 |
|---------------------------------|---|
| l. Inicia la emisión de tu CFDI | 2 |
| mplemento Comercio Exterior     | 4 |
| 2. Ingresa al Complemento       | 4 |
| Información General             | 4 |
| Emisor                          | 5 |
| Propietario                     | 5 |
| Receptor                        | 6 |
| Destinatario                    | 6 |
| Mercancías                      | 7 |
| 3. Verifica y emite tu CFDI     | 8 |
|                                 |   |

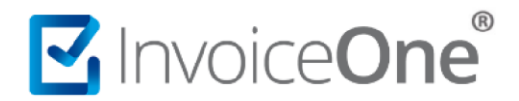

#### Introducción

Para la inclusión del **complemento Comercio Exterior en su versión 2.0**, será necesario considerar que se trata de un complemento adicional con información específica que se agrega al contenido de un CDFI, de manera que iniciarás con la emisión de tu CFDI de forma habitual.

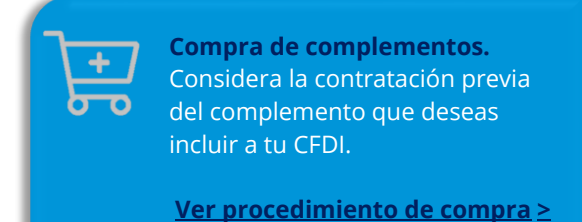

#### 1. Inicia la emisión de tu CFDI

Desde el panel Inicio presiona el botón **Crear CFDI** que se encuentra en la parte superior de la pantalla.

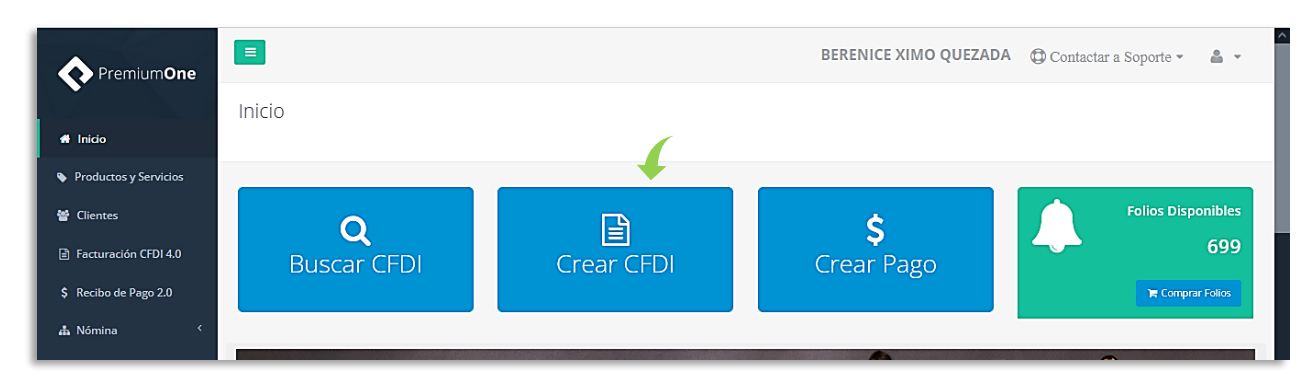

Comienza especificando al **Receptor**, enseguida en **Comprobante** puedes elegir el tipo de efecto que tendrá tu CFDI, ya sea I · Ingreso, E · Egreso o T · Traslado; considera que, en caso de indicarlo como Tipo **Traslado**, el importe total es cero.

| Premium <b>One</b>    |                                                                                               | BERENICE XIMO QUE       | ZADA D Contactar a  | Soporte 👻 👗 👻 |
|-----------------------|-----------------------------------------------------------------------------------------------|-------------------------|---------------------|---------------|
|                       | Facturación 4.0                                                                               |                         |                     |               |
| 🖀 Inicio              | Inicio / Crear CFDI                                                                           |                         |                     |               |
| Productos y Servicios |                                                                                               |                         |                     |               |
| 😁 Clientes            | Cliente                                                                                       | Comprobante             |                     |               |
| Facturación CFDI 4.0  | AZTECA MILLING CO.                                                                            | Monterrey Ili           |                     | ~             |
|                       | AZTECA MILLING CO. OSCAR KALA HAAK BERENICE XIMO QUEZADA PÚBLICO EN GENERAL TORRECID USA, LLC | Fecha Emisión:          | 2024-01-26          |               |
| \$ Recibo de Pago 2.0 | RFC:                                                                                          | Hora Emisión:           | 18:43:19            | 0             |
| 📥 Nómina 🛛 <          | XEXX010101000                                                                                 | Seule o Feller          | 10.45.15            | 0             |
| 👍 Retenciones 🛛 <     | Código postal:                                                                                | Serie y rollo:          | M1 ~                | 58            |
| 🗞 Addendas 🛛 <        | 64000                                                                                         | Tipo de<br>comprobante: | I - Ingreso         | ~             |
| ■ Reportes <          | Uso de CFDI:                                                                                  | Tipo de documento:      | Factura electrónica | ~             |
|                       |                                                                                               | Régimen Fiscal:         | 605 Arrandamianta   |               |
| F Contratación        | 616 - Sin obligaciones fiscales                                                               |                         | 000 - Arrendamienco | ·             |
| 😋 Configuración       | Correos:                                                                                      |                         |                     |               |
|                       |                                                                                               |                         |                     |               |
|                       | Enviar XML Enviar PDF                                                                         |                         |                     |               |

Y posteriormente, agrega **concepto/s** a tu factura y detalla las condiciones del pago para continuar:

#### P1-GCOMEXT2.0-02

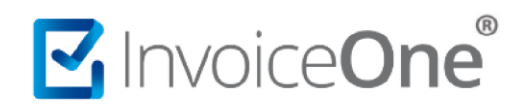

### **Comercio Exterior 2.0**

| mentario De               | escripción:                              |                     | Cantida                                   | ad: Clave SAT:        | Unidad SAT: |
|---------------------------|------------------------------------------|---------------------|-------------------------------------------|-----------------------|-------------|
|                           | Producto/servicio                        | -                   | - 🥒 0                                     | ClaveSAT              | Q UnidadSAT |
| Laptop Mi produc          | to Taza cafetera Barra de                | chocolate Laptop Mi | i producto Taza cafete                    | ra Barra de chocolate |             |
| top Mi produc             | to Taza cafetera Barra de                | chocolate Laptop Mi | i producto Taza cafete                    | ra Barra de chocolate |             |
| top Mi produc<br>mentario | to Taza cafetera Barra de<br>Descripción | chocolate Laptop Mi | i producto Taza cafete<br>Precio unitario | ra Barra de chocolate | zuento Impo |

Ahora da clic en editar concepto en icono  $\checkmark$ , vamos a registrar el Número de Identificación y selección de "Objeto de Impuesto" según sea el caso.

| General         | Impuestos    | Otros  | Partes | A Cuenta Terceros |        |         |
|-----------------|--------------|--------|--------|-------------------|--------|---------|
| Descripción:    |              |        |        |                   |        |         |
| Taza cafetera   | l            |        |        |                   |        | 1.      |
| Cantidad:       |              |        |        |                   |        |         |
| 1.00            |              |        |        |                   |        |         |
| Núm. identifica | ición:       |        | -      |                   |        |         |
| H/21916/COM     | M/2018       | -      |        |                   |        |         |
| Precio unitario | :            |        |        |                   |        |         |
| 20.00           |              |        |        |                   |        |         |
| Clave Prod/S    | Serv SAT: 48 | 101905 |        |                   |        | Q       |
| Clave Unida     | d SAT: H87   |        |        |                   |        | Q       |
| Descuento:      |              |        |        |                   |        |         |
|                 |              |        |        |                   |        |         |
| Unidad de med   | ida:         |        |        |                   |        |         |
| pieza           |              |        |        |                   |        |         |
| Objeto de Impu  | iesto:       |        |        |                   |        |         |
|                 |              |        |        |                   |        | ~       |
|                 |              |        |        |                   |        |         |
|                 |              |        |        |                   | Cerrar | Guardar |

En el caso de que se deban registrar impuestos de clic en la pestaña Impuestos y registra los necesarios para tu operación.

Incluye en las condiciones comerciales el valor del **Tipo de Exportación** correspondiente:

| 10                                 | condiciones de pago                                                               | Subtotal :                                                                                                    | \$2.99                                                                                                    |
|------------------------------------|-----------------------------------------------------------------------------------|----------------------------------------------------------------------------------------------------|----------------------------------------------------------------------------------------------------|
| 28 - Tarjeta de débito 🛛 🗸         |                                                                                   | Subtotant                                                                                                    | +2155                                                                                                    |
|                                    |                                                                                   | Importe descuento :                                                                                                    | \$1                                                                                                    |
| Tipo de cambio                     | Tipo de Exportación                                                               |                                                                                                    |                                                                                                    |
| 16.9898                            | 01 - No aplica 🗸 🗸                                                                | Traslados :                                                                                                    | \$480                                                                                                    |
|                                    | Seleccionar                                                                       |                                                                                                    |                                                                                                    |
| ión global 🕂 Información comercial | 01 - No aplica                                                                    |                                                                                                    |                                                                                                    |
|                                    | 02 - Definitiva                                                                   |                                                                                                    |                                                                                                    |
|                                    | 28 - Tarjeta de débito V Tipo de cambio 16.9898 són global finformación comercial | 28 - Tarjeta de débito     V       Tipo de cambio     Tipo de Exportación       16.9898     01 - No aplica       vión global     + Información comercial       02 - Definitiva | 28 - Tarjeta de débito     Importe descuento :       Tipo de cambio     Tipo de Exportación       16.9898     01 - No aplica       - Seleccionar     01 - No aplica       01 - No aplica     - Seleccionar       01 - No aplica     02 - Definitiva |

Inicia ahora el procedimiento de llenado del complemento.

#### **Complemento Comercio Exterior**

Su funcionalidad es incorporar la información requerida, en el caso de Exportación de Mercancías en definitiva con clave de Pedimento A1. Los datos que te permite incluir este complemento, son datos generales operativos, así como información del emisor, receptor, propietario/s, destinatario/s y de la mercancía declarada para el comprobante.

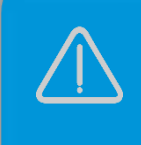

La información contenida en las imágenes es de carácter demostrativo para ejemplificar el procedimiento de llenado.

#### 2. Ingresa al Complemento

Da clic en la burbuja de: **Comercio Exterior 2.0** para complementar la información del presente complemento.

|   | Complementos                       |                                                                                        |
|---|------------------------------------|----------------------------------------------------------------------------------------|
|   | Comercio Exterior 2.0 Venta de veh | iículos) (Imp. locales) Leyendas fiscales) (Notarios Públicos) O Contratar complemento |
| _ | 🖺 Guardar sin Timbrar              | 👁 Vista Previa                                                                         |
|   |                                    |                                                                                        |

Así obtendrás la siguiente ventana que se compone de 6 pestañas o secciones, donde podrás encontrar los campos obligatorios en **rojo**, para ubicarlos fácilmente.

#### Información General

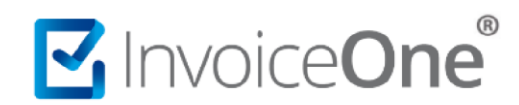

| Información general      | Emisor      | Propietario | Receptor  | Destinatario Me           | ercancías |
|--------------------------|-------------|-------------|-----------|---------------------------|-----------|
| Motivo traslado:         |             |             | Incoterm  | 1:                        |           |
|                          |             |             | V DAP - E | ENTREGADA EN LUGAR.       |           |
| Clave de pedimento:      |             |             | Certifica | do origen:                |           |
| A1 - IMPORTACION O       | EXPORTACION | DEFINITIVA  | ~ 0 - No  | Funge como certificado de | origen    |
| Núm. certificado origen: |             |             | Numero    | exportador confiable:     |           |
| Observaciones:           |             |             |           |                           |           |
| observaciones            |             |             |           |                           |           |
|                          |             |             |           |                           |           |

Aquí necesitas capturar el INCOTERM, la clave de Pedimento y el certificado origen que te condiciona el adicionar el núm. Certificado Origen el resto de los campos dependerán de tu operación para añadirlos como: Motivo de traslado y número de exportador confiable.

#### Emisor

| Información general    | Emisor       | Propietario           | Receptor  | Destinatario | Mercancías     |
|------------------------|--------------|-----------------------|-----------|--------------|----------------|
| CURP:                  |              |                       |           |              |                |
| XIQB891116MHTDJSR      | 0            |                       |           |              |                |
| Utilizar la informaci  | ón de: BEREI | NICE XIMO QUEZADA     |           |              |                |
| País:                  |              |                       | _         |              |                |
| México                 |              |                       |           |              |                |
| Código postal:         |              | 4                     | Calle:    |              |                |
| 66420                  |              | Validar Código Postal | Manuel    | L. Barragán  |                |
| Colonia:               |              |                       | Núm. exte | erior:       | Núm. interior: |
| Villa Universidad      |              | ~                     | 305       |              | А              |
| Localidad:             |              |                       | Referenci | a:           |                |
| San Nicolás de los Gar | za           | ~                     |           |              |                |
| Municipio:             |              |                       | Estado:   |              |                |
|                        |              |                       |           |              |                |

Aquí ingresa el **CURP** solo si eres persona física; continua con la captura de la Validar Código Postal dirección correspondiente donde indiques **País** y el **Código Postal**, si ingresas un registro nacional de México entonces da clic en el siguiente botón para obtener el listado de los campos restantes: **colonia**, **localidad**, **municipio** y completa la información.

#### Propietario

| NumRegIdTrib: | Residencia F | iscal (Pais): |   |                 |        |
|---------------|--------------|---------------|---|-----------------|--------|
| 789654123     | Estados U    | nidos (los)   | • | 🗄 Agregar Propi | etario |
| NumRegldTrib  | Resi         | dencia Fiscal |   | -               |        |
| 789654123     | USA          |               |   |                 | ŵ      |

Captura aquí propietario(s) de la mercancía que se traslada y ésta no sea objeto de enajenación o siéndolo sea a título gratuito, cuando el emisor del CFDI es un tercero. Si necesitas incorporar estos datos captúralos y da clic en:

#### Receptor

| NumRegldTrib:                    |                                       |            |        |                |
|----------------------------------|---------------------------------------|------------|--------|----------------|
| 789654123                        |                                       |            |        |                |
| Utilizar la información de: Cons | ultores Especializad                  | os         |        |                |
| Pais:                            |                                       | _          |        |                |
| Canadá                           | · · · · · · · · · · · · · · · · · · · |            |        |                |
| Codigo Postal:                   |                                       | Calle:     |        |                |
| D4F 5A2                          |                                       | Street 5   |        |                |
| Colonia:                         |                                       | Num. Exte  | erior: | Num. Interior: |
| Localidad:                       |                                       | Referencia | a:     |                |
|                                  |                                       | Quebec     |        |                |
| Municipio:                       |                                       | Estado:    |        |                |
|                                  |                                       | 05         |        |                |

Aquí continuas con los datos del complemento como se muestra, llenando la información de quien será el receptor del presente CFDI. Captura su Número de Registro de Id. Tributaria si es del extranjero. Υ continua con los campos obligatorios (en rojo): País, Código Postal, Calle y Estado para completarlo.

#### Destinatario

| NumRegIdTrib:  | Nombre:                |                |            |                    |
|----------------|------------------------|----------------|------------|--------------------|
| 756985236      | Cliente Extranje       | ero Inc.       |            |                    |
| Pais:          |                        |                |            |                    |
| Canadá         | •                      |                |            |                    |
| Codigo Postal: |                        | Calle:         |            |                    |
| D4F 5A2        |                        | Street 5       |            |                    |
| Colonia:       |                        | Num. Exterior: | Num.       | nterior:           |
| Localidad:     |                        | Referencia:    |            |                    |
|                |                        | Quebec         |            |                    |
| Municipio:     |                        | Estado:        |            |                    |
|                |                        | QC             |            |                    |
|                |                        |                | A E        | gregar Destinatari |
| NumRegIdTrib   | Nombre                 |                | Domicilios |                    |
| 756095326      | Cliente Extrapiero Inc |                |            | -                  |

Podrás capturar los datos del destinatario de la mercancía cuando éste sea distinto al receptor del CFDI.

Incluye solo si lo necesitas, la siguiente información: **Nombre, País, Código Postal, Calle** y **Estado**, una vez capturados estos datos, da clic en el botón.

+ Agregar Destinatario

#### Mercancías

|                                                        |                                                               |                         | Obtener Un             | idad                                |                             |   |  |
|--------------------------------------------------------|---------------------------------------------------------------|-------------------------|------------------------|-------------------------------------|-----------------------------|---|--|
| Unidad aduana:                                         |                                                               | Valor unitario          | aduana:                | Valor dóla                          | ares:                       |   |  |
| Nothing selected                                       | ed -                                                          |                         |                        |                                     |                             |   |  |
| Tino cambio USD                                        | (nesos por dólar):                                            |                         |                        |                                     |                             |   |  |
| 16.9898                                                | (pesos por uorar).                                            |                         |                        | 🗄 Agre                              | gar mercancía               |   |  |
|                                                        |                                                               |                         |                        |                                     |                             |   |  |
|                                                        |                                                               |                         |                        |                                     |                             |   |  |
| Agregar merca                                          | ncías desde concept                                           | os                      |                        |                                     |                             |   |  |
| Agregar mercar                                         | ncías desde concept                                           | os                      |                        |                                     |                             |   |  |
| Agregar merca                                          | ncías desde concept                                           | DS                      |                        |                                     |                             |   |  |
| Agregar mercar<br>Núm.<br>identificación               | ncias desde concept<br>Fracción<br>arancelaria                | Cantidad<br>aduana      | Unidad<br>aduana       | Valor unitario<br>aduana            | Valor<br>dólares            |   |  |
| Agregar mercai<br>Núm.<br>identificación<br>H219162018 | racias desde concept<br>Fracción<br>arancelaria<br>7326199999 | Cantidad<br>aduana<br>1 | Unidad<br>aduana<br>01 | Valor unitario<br>aduana<br>2999.99 | Valor<br>dólares<br>2999.99 | 1 |  |
| Agregar merca<br>Núm.<br>identificación<br>H219162018  | Fracción<br>arancelaria<br>7326199999                         | Cantidad<br>aduana<br>1 | Unidad<br>aduana<br>01 | Valor unitario<br>aduana<br>2999.99 | Valor<br>dólares<br>2999.99 | 1 |  |
| Agregar merca<br>Núm.<br>identificación<br>H219162018  | Fracción<br>arancelaria<br>7326199999                         | Cantidad<br>aduana<br>1 | Unidad<br>aduana<br>01 | Valor unitario<br>aduana<br>2999.99 | Valor<br>dólares<br>2999.99 | 1 |  |

En esta sección los campos obligatorios (requeridos) son: *TipoCambioUSD* y *TotalUSD*, además dispones del botón Agregar Mercancias desde Conceptos

que recupera la información de todos los conceptos del comprobante para añadirlos como Mercancías en este complemento.

Puedes editar las mercancías dando clic en el lápiz que se ha habilitado en cada una de ellas, de esta manera podrás observar los datos para completar, modificar y aplicar el cambio que necesites.

Los campos obligatorios en cada mercancía son: **No.** Identificación y Valor dólares.

Algunos campos son condicionales y se vuelven obligatorios conforme otros campos se llenan, por ejemplo: Si se captura la Cantidad Aduana, se vuelven Unidad obligatorios: la Aduana y el Valor Unitario Aduana para la mercancía.

| Al terminar da clic en  | Guardar  | para conservar la información de la(s) mercancía(s) y enseguida da   | clic en |
|-------------------------|----------|----------------------------------------------------------------------|---------|
| Agregar para indicar qu | ue has c | concluido con el llenado del complemento y sea adicionado al comprol | oante.  |

#### Núm. identificación Cantidad aduana Fracción arancelaria Obtener Unidad H219162018 7326199999 1 Unidad Aduana: Valor unitario aduana: Valor dólares: 01 - KILO 176.58 176.58 Marca Modelo Submodelo Núm. serie: + Agregar Desc. Especifica Modelo Marca Submodeld Núm. serie 111452 MG Cerrar

Información mercancia

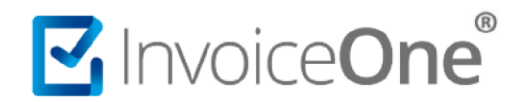

#### 3. Verifica y emite tu CFDI

Da clic en Dista Previa para obtener una imagen de la factura tal y como se generará. Podrás de esta manera, observar la inclusión del complemento en el CFDI que estás por emitir.

|                  | Vista previa comprobante:                                                                                                    | 9.990000  | C 🖋 🗓 Borrar Concepto |
|------------------|----------------------------------------------------------------------------------------------------|-----------|-----------------------|
|                  | Factura M1 59<br>electrónica Electronica                                                                                                    |           |                       |
| CO<br>Méte<br>Pu | EMISOR         RECEPTOR           M*C: X02051116024         N*C: XEX0310151600           BERENICC: XINO QUEZADA         AZTECA MILLING CO.           Lugar de Expendion: 12009         Domition Prate: 4009                                                      |           | \$2,999.99            |
| Mon              | Regimen Fixed: 66 - Amendamiento Regimen Fixed: 61 - Sin obligaciones lineare Uso de CFD: 50 - Sin effectes fixedes. Monerdar: 1150 Transis Condiciones de Panor                                                                                                 | scuento : | \$0.00                |
| US               | Forma de Pago: 28-Tarjeta de debito Método de Pago: PUE-Pago en una sela estación Fecha Emisión: 2601/2024 6139 24.p. m. estación                                                                                                    |           | \$480.00              |
|                  | Exportación: cz                                                                                                    | 5:        | \$180.00              |
|                  | 45101905 H+219 1.00000 H87 pieza Taza cafetera \$2,099.990000 02-81 \$2,099.990000<br>Base Gavade: \$2,599.990000 impussos: 022 Tasa 16.000007b, impusso: \$173.994400<br>Base Gavade: \$2,999.99000 Revendor: 02 Tasa 6.000007b, impose: \$173.994400           |           | \$3,299.99            |
|                  | Contectio Extentor 2.0                                                                                                    |           |                       |
|                  | Mothro Traintolo Potencia Carine Certificado Num Certificado Experidador Conflictivo Escolarmo Cesarivaciones Tepo Camino USO<br>A1 0 EAP Observaciones 17.1673 \$2,993.59                                                                                       |           |                       |
| Со               | Emiser         CUIR:-XEXXE1511180EXXLA3         Receptor         NumReg/ETTHS::763183354           Dominilies calentile Hill Int, B, Col. Centres, Loc. Quasares, BN, MEX, C.P.         Dominilies: Street S, Quastee, CAA, C.P. Duff SA2, 83000.                | ento      |                       |
|                  | Mercancias           No identificación         Practem Arametiana         Cantidad Aduana         Unidad Aduana         Valor Unitario Aduana         Valor Dolares           H-219         722110000         1         01         \$2,009.00         \$2,009.00 |           |                       |
| © 2024 De        | Importe con Letra:         Subtotal         \$2,999.99           tres mil doscientos noventa y nueve DOLARES 99/100 USD         Traslados (IVA al<br>16.00000%)         \$480.00           Retenido (IVA)         \$180.00                                       | o 57203.  |                       |

Para concluir este proceso, puedes realizar la emisión de tu CFDI presionando el botón 📃

🖪 Emitir Factura

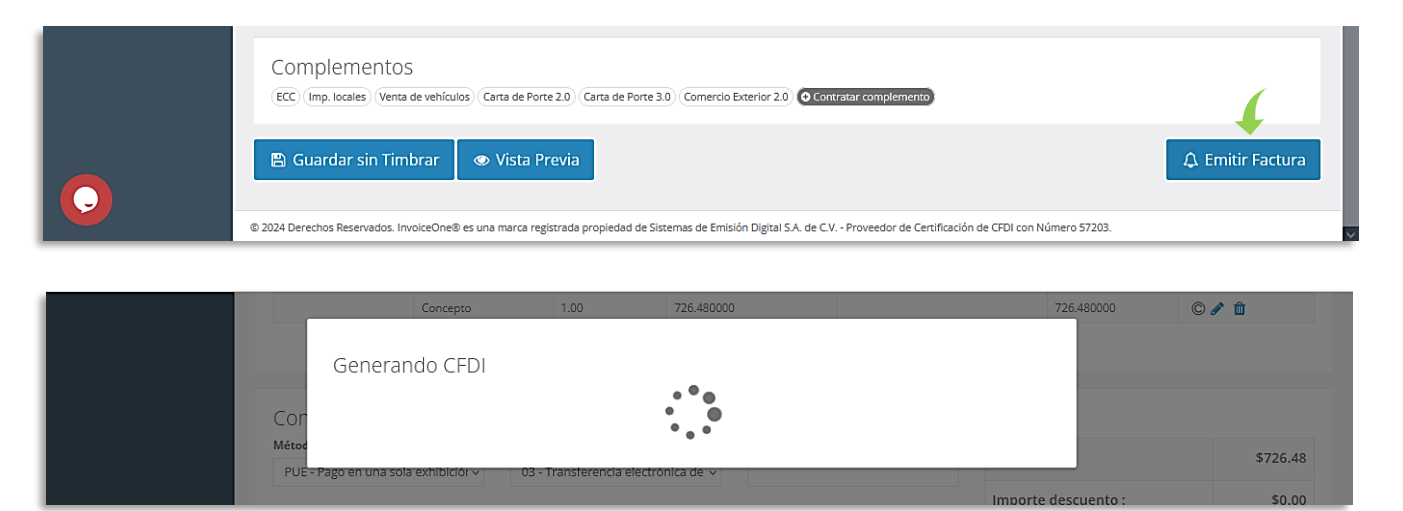

Donde se complete y quede listo para descargar y/o enviar a correo de contacto este CFDI ya timbrado con el complemento de comercio exterior 2.0

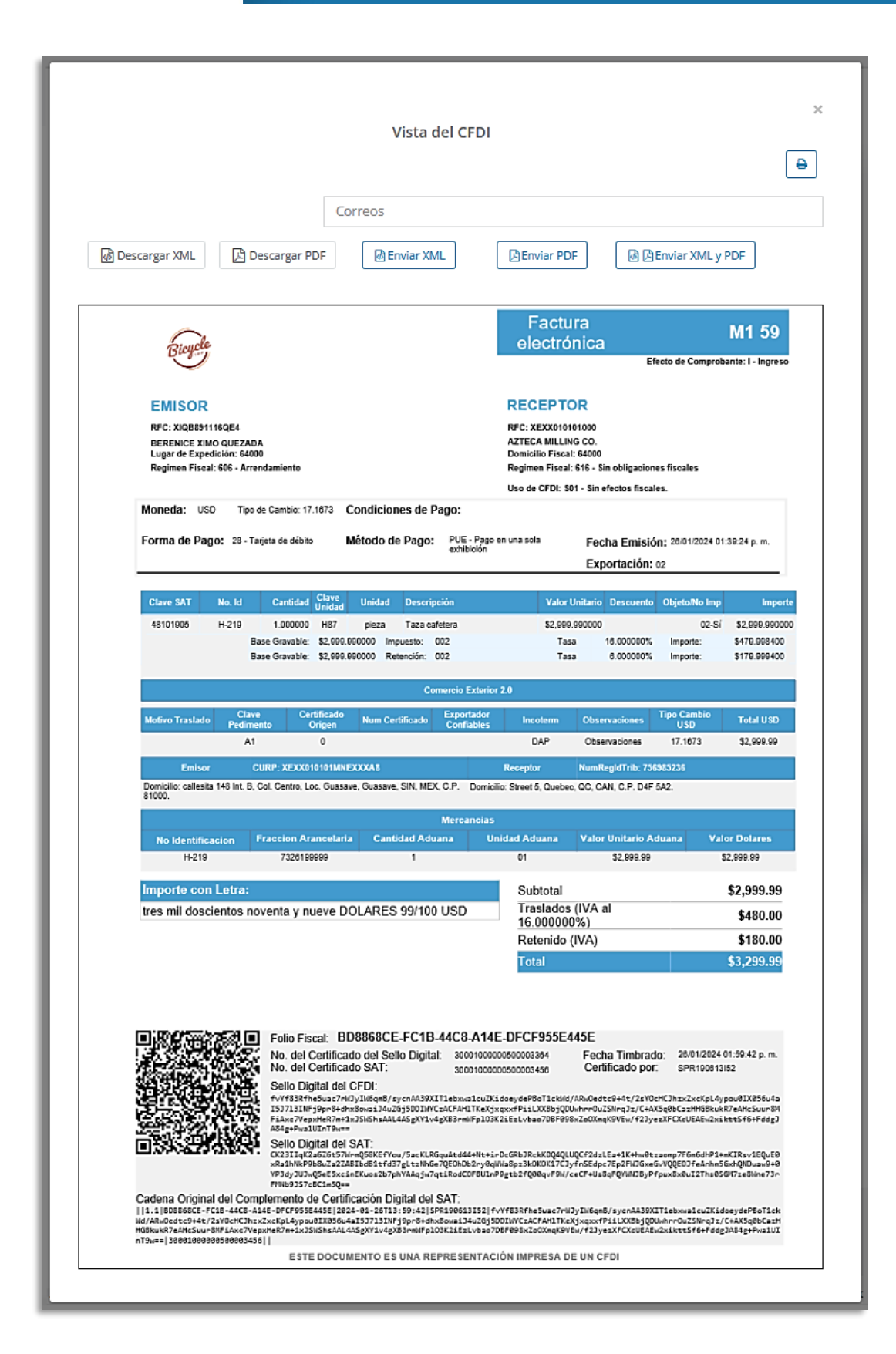

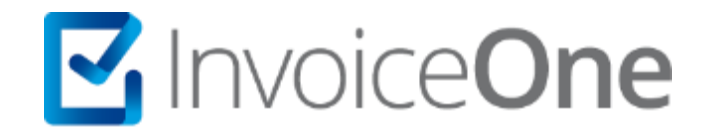

# Mesa de ayuda

En caso de presentar alguna duda o inconveniente con los procesos aquí descritos, contacta a nuestros agentes en la mesa de servicio. Estos son nuestros medios de contacto:

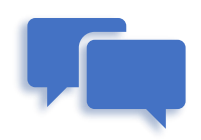

Chatea con nosotros en: http://www.invoiceone.com.mx/soporte/premiumone/

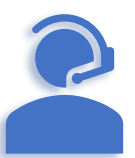

Llámanos al <u>(+52) 81-1966-4450</u> Línea 1: Ventas | Línea 2: Soporte

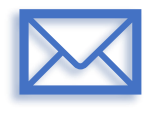

Escríbenos a: soporte@invoiceone.com.mx

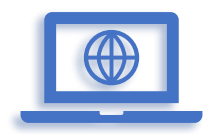

Visita nuestro sitio en: <u>www.invoiceone.com.mx</u> <u>Soporte PremiumOne</u>